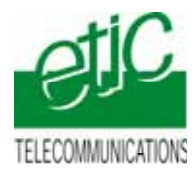

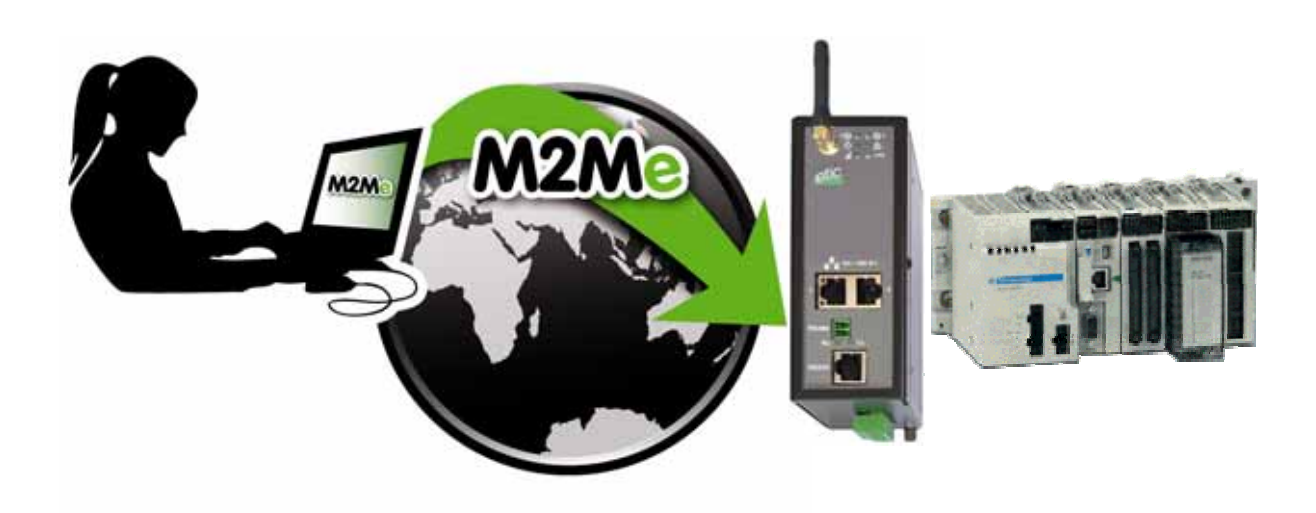

CONNECTING UNITY TO A REMOTE M340 SCHNEIDER PLC USING THE M2ME\_CONNECT SERVICE

Application note : FA237-2

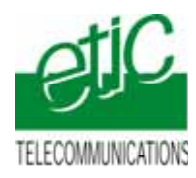

### CONTENT

| 1 | OBJE          | CTIF DU DOCUMENT                                                            | 3 |  |
|---|---------------|-----------------------------------------------------------------------------|---|--|
| 2 | DESCRIPTION   |                                                                             |   |  |
|   | 2.1           | Case 1 : Using a « RAS-E » to connect to the M340 through a factory network | 3 |  |
|   | 2.2           | Case 2: Using a « RAS-3G » to connect to the M258 through the 3G network    | 3 |  |
| 3 | INSTA         | LLATION                                                                     | 4 |  |
|   | 3.1           | List of devices                                                             | 4 |  |
|   | 3.2           | Connections                                                                 | 4 |  |
| 4 | CONFIGURATION |                                                                             |   |  |
|   | 4.1           | Configuring the M340 PLC                                                    | 5 |  |
|   | 4.2           | Configuring the RAS machine access point                                    | 5 |  |
|   | 4.3           | Creating a remote site in the M2Me software                                 | 5 |  |
| 5 | USING         | UNITY REMOTELY                                                              | 6 |  |
|   | 5.1           | Connecting the PC to the remote network                                     | 6 |  |
|   | 5.2           | Setting up Unity                                                            | 6 |  |
|   | 5.3           | Connecting Unity to the PLC                                                 | 7 |  |
|   | 5.4           | Disconnecting Unity from the PLC                                            | 7 |  |
|   | 5.5           | Disconnecting the PC                                                        | 7 |  |

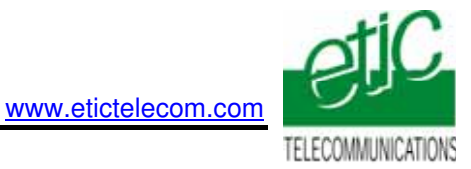

## 1 Objectif du document

The subject of this document is to describe how to setup the UNITY software tool and the « RAS » machine access point to connect remotely to a Schneider Electric M340 PLC through the M2Me\_Connect service provided by ETIC TELECOM.

# 2 Description

### 2.1 Case 1 : Using a « RAS-E » to connect to the M340 through a factory network

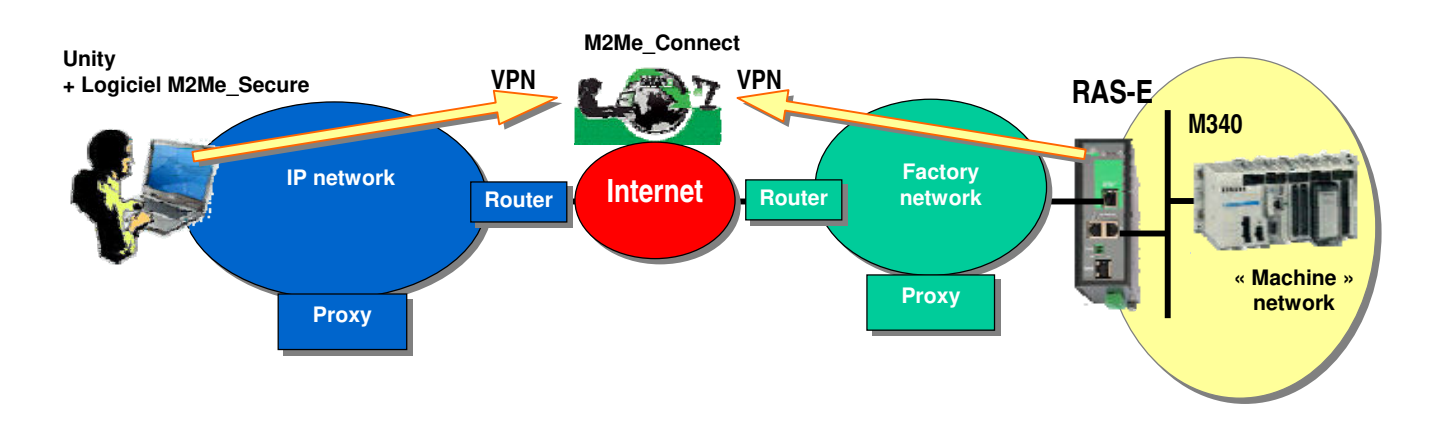

2.2 Case 2 : Using a « RAS-3G » to connect to the M340 through the 3G network

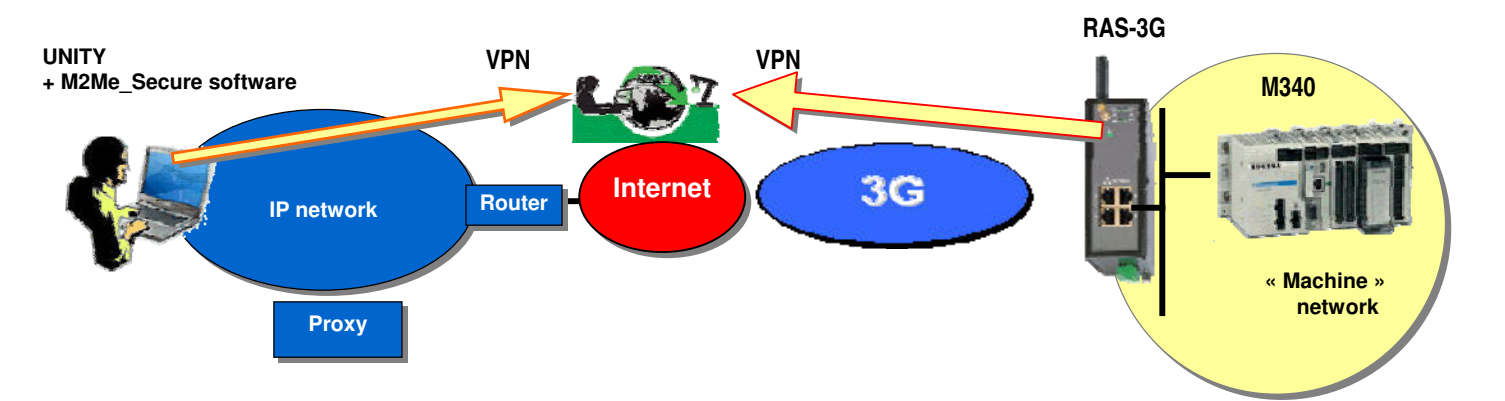

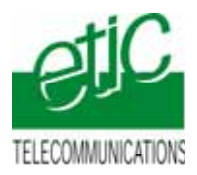

# 3 Installation

### 3.1 List of devices

| • | Machine access point                          | RAS-E-1400 (case 1) |
|---|-----------------------------------------------|---------------------|
|   |                                               | RAS-3G (case 2)     |
| • | M2Me_Connect pack including                   |                     |
|   | - The M2Me_Secure software                    | Version 1.43        |
|   | - X509 certif icate delivered by ETIC TELECOM |                     |
| • | M340 PLC                                      | P342020.            |
| • | UNITY software tool                           |                     |

### 3.2 Connections

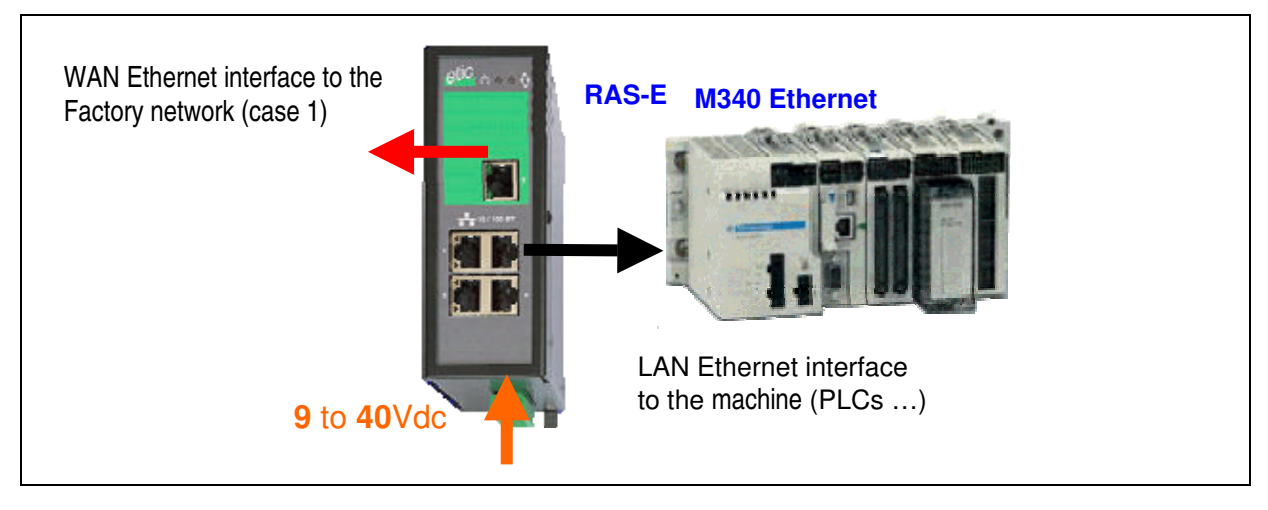

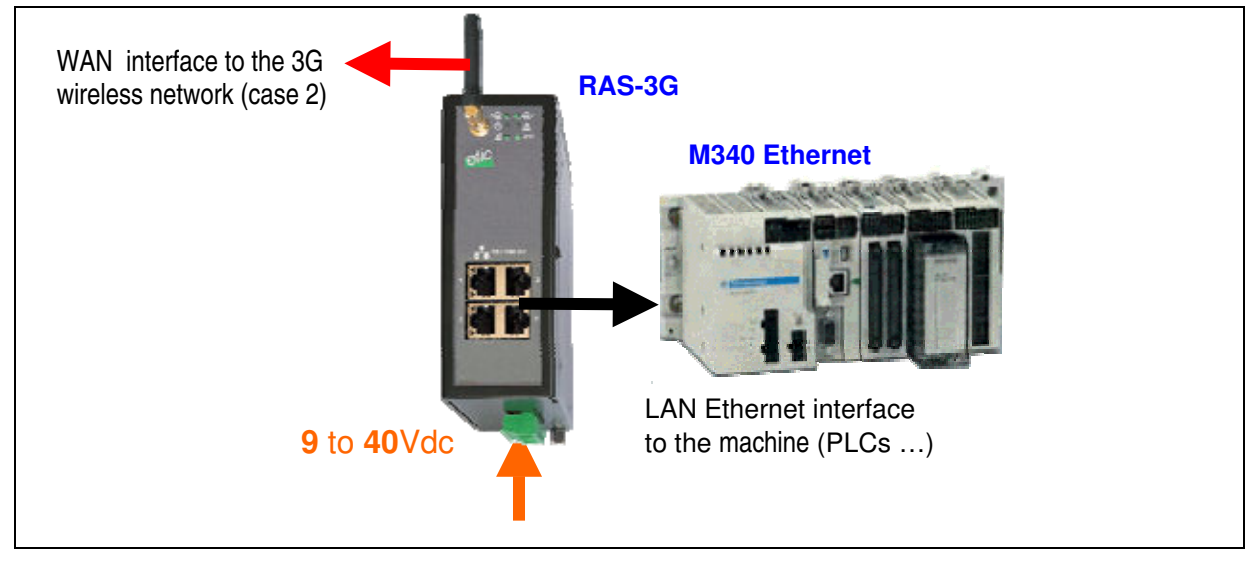

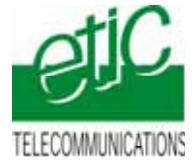

# 4 Configuration

#### 4.1 Configuring the M340 PLC

• Select the project browser and assign an IP address to the M340 PLC.

| Novigaleur du projet.                                                                                                    |                                                                                                    |
|----------------------------------------------------------------------------------------------------|----------------------------------------------------------------------------------------------------|
| 🚼 Var stracturele                                                                                                    | Bhernet_1                                                                                                    |
| Distone     Distone     Distone     Distone     Distone     Distone     Distone     Distone     Distone     Distone     Distone     Distone     Distone     Distone     Distone                                                                          | Fundle     Advector       CPR0-2000A, CPR0-2000B     Image: Advector       Advector     Image: Advector       Advector     Image: Advector       Advector     Image: Advector       Image: Advector     Image: Advector       Image: Advector     Image: Advector       Image: Advector     Image: Advector                                                                                                    |
| Types FD division                                                                                                    | Configuration IP Messagerie SNMP Bandes<br>Configuration advesse P<br>Configuration advesse P<br>Configuration advesses P<br>Configuration advesse P<br>Configuration advesse P<br>Configuration advesses P<br>Configuration advesses |
| Variables et instances FB     Variables districtes     Variable districtes     Variable districtes     Variables districtes     Variables districtes     Variables districtes     Variables districtes     Variables districtes     Variables districtes | The IP address of the RAS LAN interface and the IP address of the PLC belong to the same network                                                                                                    |
| Movement     Communication     Original     Pricess     Reference                                                                                                    | Configuration Different    Configuration Different    C IND.2                                                                                                    |

### 4.2 Configuring the RAS machine access point

We give below a general information about the RAS configuration. For detailed infrmation, please refer to the manual (RAS-E = 9018209-02 or RAS-3G = 9019209-01).

- Enter the configration html server (default IP addr. : 192.168.0.128),
- LAN interface (Machine interface)

Assign an IP address to the LAN interface of the the RAS ; that address must belong to the machine IP network .

Enter the IP addresses (1 or several) which will be assigned automatically to the remote PC when it will connect. That addresses must belong the machine IP network.

• WAN interface configuration

RAS-E (factory access) : select either the DHCP option, or assign an IP address to that interface and enter the DNS @ & the default gateway address).

RAS-3G (3G network) : Enter the login, password and APN of the 3G subscription.

• Select the M2Me option and select the transport protocol (UDP / TCP), the port Nr and the proxy characteristics (if necessary).

#### 4.3 Creating a remote site in the M2Me software

- Launch the M2me\_Secure software.
- Select « Menu ».
- Click « New site ». The Site window is dispayed.
- Select the General tab and assign a name to the new site
- Select the « Connection » tab,

Select the two checkboxes : « The site can be reached through Internet » and  $\,$  « The site can be reached through M2Me ».

Enter the « product key » code which identifies the remote RAS-router. The "product key" can be copied from the menu ABOUT of the RAS-router/

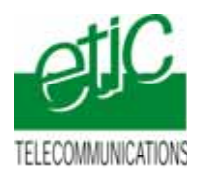

## 5 Using Unity remotely

#### 5.1 Connecting the PC to the remote network

www.etictelecom.com

- Launch M2Me\_Secure
- Connect the PC to the M2Me\_Connect service
- Select the machine in the list
- Click the Connection button to connect safely the PC to the remote network

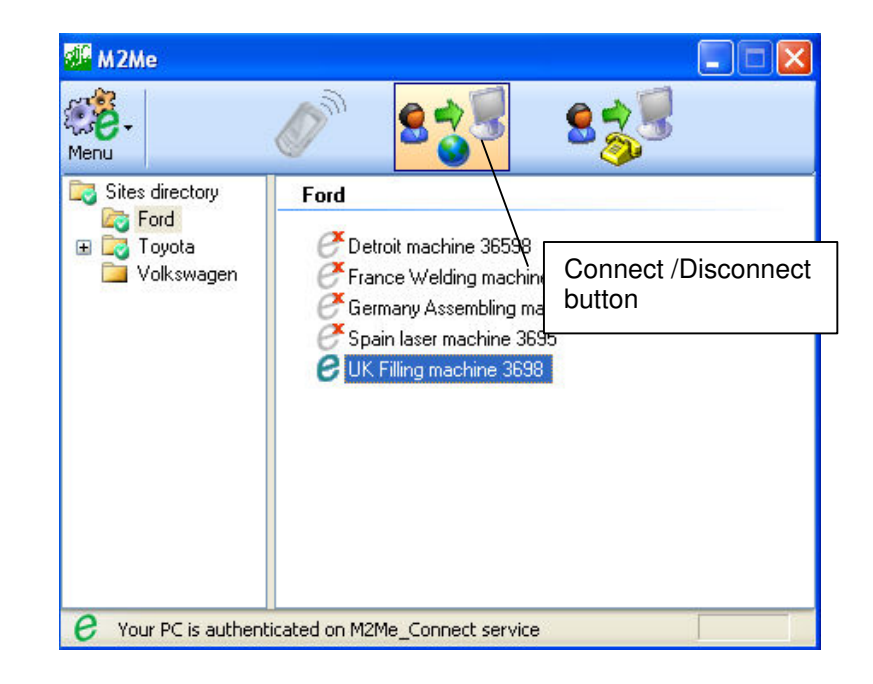

#### 5.2 Setting up Unity

• Click the PLC button and then « Define the address ».

| Définir l'adresse ? 🔀                 |                                               |                               |  |  |  |  |  |
|---------------------------------------|-----------------------------------------------|-------------------------------|--|--|--|--|--|
| ✓ Automate<br>Adresse<br>192.168.0.30 | Simulateur<br>Adresse<br>127.0.0.1<br>Support | Bande passante Test connexion |  |  |  |  |  |
| Paramètres de communication           | Paramètres de communication                   | Annuler                       |  |  |  |  |  |

- Enter the IP address of the the remote PLC (192.168.0.30 in the example above) and select the protocol (TCP/IP in the example above).
- Click OK.

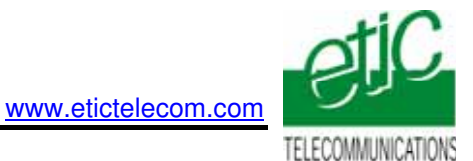

### 5.3 Connecting Unity to the PLC

• To connect UNITY to the PLC, click the icon (1)

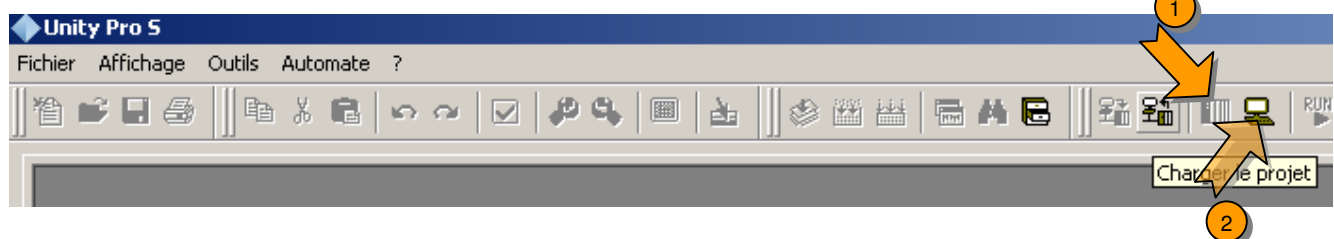

.

• Once connected tot he PLC, use UNITY as usually.

### 5.4 Disconnecting Unity from the PLC

• Click the icon (2).

### 5.5 Disconnecting the PC

• Click the Disconnect button in M2Me\_Secure